#### **Project Tools**

CSE 403, Spring 2004 Software Engineering

### **Creating Web Service Project**

• File  $\rightarrow$  New  $\rightarrow$  Project  $\rightarrow$  ASP.NET Web Service

| New Project                                                                                                    |                             |                        |               |                            |  |  |  |
|----------------------------------------------------------------------------------------------------|-----------------------------|------------------------|---------------|----------------------------|--|--|--|
| Project Types:                                                                                                    |                             | Templates:             |               | 0 0 0-0-<br>0 0 0-0-       |  |  |  |
| ✓       Visual Basic Projects         ✓       Visual C# Projects         ✓       Visual J# Projects         ✓       ✓         ✓       ✓         ✓       ✓         ✓       ✓         ✓       ✓         ✓       ✓         ✓       ✓         ✓       ✓         ✓       ✓         ✓       ✓         ✓       ✓         ✓       ✓         ✓       ✓         ✓       ✓         ✓       ✓         ✓       ✓         ✓       ✓         ✓       ✓         ✓       ✓         ✓       ✓         ✓       ✓         ✓       ✓         ✓       ✓         ✓       ✓         ✓       ✓         ✓       ✓         ✓       ✓         ✓       ✓         ✓       ✓         ✓       ✓         ✓       ✓         ✓       ✓         ✓       ✓         ✓       ✓ <td< th=""><th>Windows<br/>Application</th><th>Class Library</th><th>Windows<br/>Control Library</th></td<> |                             | Windows<br>Application | Class Library | Windows<br>Control Library |  |  |  |
|                                                                                                    |                             | Application            | Application   | Service                    |  |  |  |
| A project for creating XML Web services to use from other applications                                                                                                    |                             |                        |               |                            |  |  |  |
| <u>N</u> ame:                                                                                                    | WebService1                 |                        |               |                            |  |  |  |
| Location:                                                                                                    | http://iisqlsrv/WebService1 |                        |               |                            |  |  |  |
| Project will be created at http://iisqlsrv/WebService1.                                                                                                    |                             |                        |               |                            |  |  |  |
| <b>▼</b> Mor <u>e</u>                                                                                                    |                             | ОК                     | Cancel        | Help                       |  |  |  |

### Implementing Your Web Service

- Rename Service1.asmx
- Open code view of asmx file
- Code, Test, Code, Test ...
- Add [WebMethod] tag to methods you want to expose through your Web Service

```
[WebMethod]
public string HelloWorld()
{
return "Hello World";
}
```

# Working in the Labs

- Lab machines have their own IIS server
- Develop and test your Web Services locally
- However, lab machines reimage themselves upon logout

- Check out project from source repository
- Copy project into IIS root usually at C: \Inetpub\wwwroot

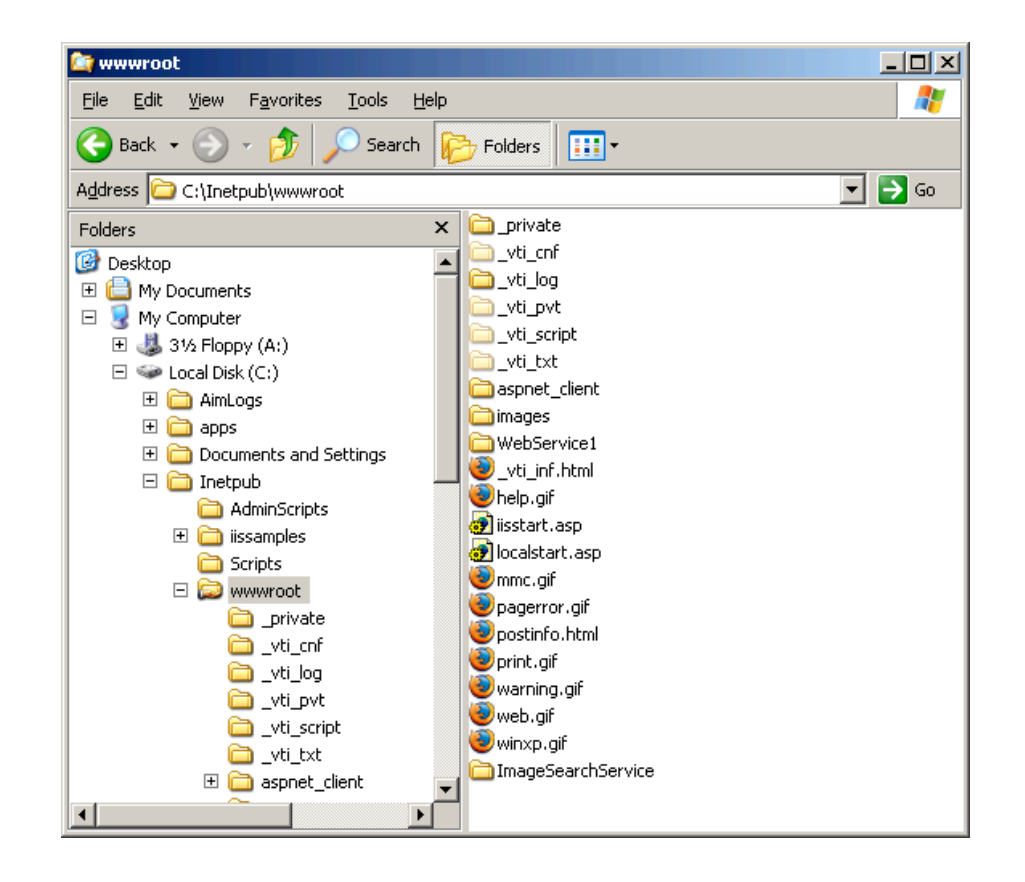

- Open Computer Management
- Services and Applications → Internet Information Services → Web Sites → Default Web Sites
- Right Click on your project directory and choose Properties

![](_page_6_Picture_1.jpeg)

- In the Directory tab, there is an Application Settings section
- Click the Create button and change the "Execute Permissions" menu to "Scripts only"
- Open your project in Visual Studio and you're ready to go!

| HTTP Headers                                                                                    | Custom Errors                                                                                  | Server Exter             | nsions |  |  |  |
|-------------------------------------------------------------------------------------------------|------------------------------------------------------------------------------------------------|--------------------------|--------|--|--|--|
| Directory                                                                                       | Documents                                                                                      | Directory Security       |        |  |  |  |
| V (hon connecting to th                                                                         | is resource, the content should r                                                              | Id come from:            |        |  |  |  |
| When connecting to this resource, the content should come from:                                 |                                                                                                |                          |        |  |  |  |
| <ul> <li>The gesignated directory</li> <li>A close located an enviloance directory</li> </ul>   |                                                                                                |                          |        |  |  |  |
|                                                                                                 | A sedirection to a LIPI                                                                        | puter                    |        |  |  |  |
|                                                                                                 | A redirection to a <u>o</u> ne                                                                 |                          |        |  |  |  |
| Lo <u>c</u> al Path:                                                                            | mageSearchService                                                                              |                          |        |  |  |  |
| Script source acces                                                                             | s 🔽 Log visits                                                                                 |                          |        |  |  |  |
| ✓ Read ✓ Index this resource                                                                    |                                                                                                |                          |        |  |  |  |
| <u> </u>                                                                                        |                                                                                                |                          |        |  |  |  |
| Directory <u>b</u> rowsing                                                                      |                                                                                                |                          |        |  |  |  |
| Application Settings                                                                            |                                                                                                |                          |        |  |  |  |
|                                                                                                 |                                                                                                |                          |        |  |  |  |
| Application name:                                                                               | Default Application                                                                            | Cr <u>e</u>              | ate    |  |  |  |
| Application name:                                                                               | Default Application                                                                            | Crea                     | ate    |  |  |  |
| Application name:<br>Starting point:                                                            | Default Application                                                                            | Cr <u>e</u> a<br>Configu | ate    |  |  |  |
| Application na <u>m</u> e:<br>Starting point:<br>Execute <u>P</u> ermissions:                   | Default Application<br><default site="" web=""><br/>Scripts only</default>                     | Crea<br>Configu          | ation  |  |  |  |
| Application name:<br>Starting point:<br>Execute Permissions:<br>Application Protection:         | Default Application <default site="" web=""> Scripts only Medium (Pooled)</default>            | Configur                 | ate    |  |  |  |
| Application name:<br>Starting point:<br>Execute <u>Permissions</u> :<br>Application Protection: | Default Application<br><default site="" web=""><br/>Scripts only<br/>Medium (Pooled)</default> | Configurer               | ate    |  |  |  |
| Application name:<br>Starting point:<br>Execute <u>P</u> ermissions:<br>Application Protection: | Default Application<br><default site="" web=""><br/>Scripts only<br/>Medium (Pooled)</default> | Crea<br>Configur         | ation  |  |  |  |

| geSearchService Pro                                                      | perties                        |                           | ?                 |  |  |  |
|--------------------------------------------------------------------------|--------------------------------|---------------------------|-------------------|--|--|--|
| HTTP Headers                                                             | Custom Errors                  | Server Extens             | Server Extensions |  |  |  |
| Directory                                                                | Documents                      | Directory Security        |                   |  |  |  |
| When connecting to this resource, the content should come from:          |                                |                           |                   |  |  |  |
| The designated directory                                                 |                                |                           |                   |  |  |  |
| C A share located on another computer                                    |                                |                           |                   |  |  |  |
| 07                                                                       | A redirection to a <u>U</u> RL |                           |                   |  |  |  |
| Local Path:                                                              | mageSearchService              |                           |                   |  |  |  |
|                                                                          |                                |                           |                   |  |  |  |
| Script source access     I Log visits     Read     I Index this resource |                                |                           |                   |  |  |  |
| ☐ <u>W</u> rite                                                          |                                |                           |                   |  |  |  |
| Directory browsing                                                       |                                |                           |                   |  |  |  |
| Application Settings                                                     |                                |                           |                   |  |  |  |
| Application name:                                                        | ImageSearchService             | R <u>e</u> mo             | ve                |  |  |  |
| Starting point:                                                          | \ImageSearchService            |                           |                   |  |  |  |
| Configuration                                                            |                                |                           |                   |  |  |  |
| Execute remissions: Scripts and Executables                              |                                |                           |                   |  |  |  |
| Application Protection:                                                  | Medium (Pooled)                | <ul> <li>Unjoa</li> </ul> | rd                |  |  |  |
|                                                                          |                                |                           |                   |  |  |  |
|                                                                          |                                |                           |                   |  |  |  |
|                                                                          | OK Capcel                      | Apply 1                   | Help              |  |  |  |
|                                                                          |                                | Leev V                    |                   |  |  |  |

### **Using Web Services**

Project → Add Web Reference

| Add Web Reference                                                                                                    | ×                                 |  |  |  |  |  |  |
|----------------------------------------------------------------------------------------------------|-----------------------------------|--|--|--|--|--|--|
| Navigate to a web service URL (asmx or wsdl) and click Add Reference to add all the available services found at that URL.                                                                                                    |                                   |  |  |  |  |  |  |
| 🚱 Back 🥑 😰 🙆                                                                                                    |                                   |  |  |  |  |  |  |
|                                                                                                    |                                   |  |  |  |  |  |  |
| Start Browsing for Web Services                                                                                                    | Web services found at this URL:   |  |  |  |  |  |  |
| Use this page as a starting point to find Web services. You can click the links<br>below, or type a known URL into the address bar.                                                                                                    |                                   |  |  |  |  |  |  |
| <ul> <li>Browse to:</li> <li>Web services on the local machine</li> <li>Browse UDDI Servers on the local network<br/>Query your local network for UDDI servers.</li> <li>UDDI Directory<br/>Query the UDDI business registry to find companies and production Web<br/>services.</li> <li>Test Microsoft UDDI Directory<br/>Locate test Web services to use during development.</li> </ul> | Web reference game: Add Reference |  |  |  |  |  |  |
|                                                                                                    | Cancel<br>Help                    |  |  |  |  |  |  |

- Use your own web services on local machine or point to a wsdl file on the web
- http://api.google.com/GoogleSearch.wsdl

# Using Web Services (cont.)

- Make give the web service a name that is easy to use
- Methods exposed by the web service can be called through the stub class generated by Visual Studio

ExampleWebService ws = new ExampleWebService(); Object obj = ws.exampleMethod();